# BYCS Drive

- 1. Öffne drive.bycs.de im Internetbrowser.
- 2. Erstelle einen in deinem persönlichen Bereich einen neuen Ordner mit Name *Informatik\_24-25*
- 3. Wenn du in diesem Ordner auf *+Neu* klickst kannst du neue Dateien (z.B. Kalkulationstabellen) erstellen.

WICHTIG: Achte darauf, die Dateiendung (nach dem Punkt, z.B. .xlsx ), nicht zu verändern!

# Excel Werbung

| ByCS       |   |            |             |
|------------|---|------------|-------------|
|            | < | Persönlich |             |
| Persönlich |   | + Neu      | ▲ Hochladen |
|            |   | Name       | ¥           |

- 1. Schau das Video unter: mebis.link/inf9\_excel-werbung
- 2. Erstelle in BYCS-Drive eine neue Kalkulationstabelle 02\_ExcelWerbung.xlsx
- 3. Baue die Tabelle aus dem Video mit den exakt gleichen Schritten in BYCS-Drive nach!
- 4. Füge deiner Tabelle ein Diagramm hinzu, das die Quartalszahlen grafisch darstellt.
- 5. Stellt die Tabelle tatsächlich eine Wachstumsrate von 10% von Quartal zu Quartal dar? Achtung: 10% von 1000€ sind etwas anderes als 10% von 1100€
- 6. Falls nein, wie könnte man die Einträge so ändern, dass automatisch 10% Wachstumsrate berechnet werden?

### 1 Tabellenkalkulation

In Tabellenkalkulationsprogrammen können Daten in den Zellen der Tabellenblätter erfasst und

mithilfe von Formeln verarbeitet werden. Jede Zelle besitzt eine eindeutige Adresse . Diese besteht

aus Buchstaben (Spalten) und Zahlen (Zeilen).

Bekannte Tabellenkalkulationsprogramme sind z.B. Microsoft Excel, LibreOffice Calc oder Google

Spreadsheets.

#### 2 Formeln und Parameter

Formeln berechnen Zellwerte automatisch. Sie beginnen immer mit einem Gleichheitszeichen (=) gefolgt von einem mathematischen Term oder vorgefertigten Funktionen (z.B. Mittelwert). Die Grundrechenarten werden dargestellt als: + - \* /

In Formeln können feste Werte (z.B. für MwSt: 1,19) oder Werte anderer Zellen (als Adresse, z.B. B5) als Parameter verwendet werden. Die Berechnung des Ergebnisses nennt man auch Auswertung der Formel und läuft so ab:

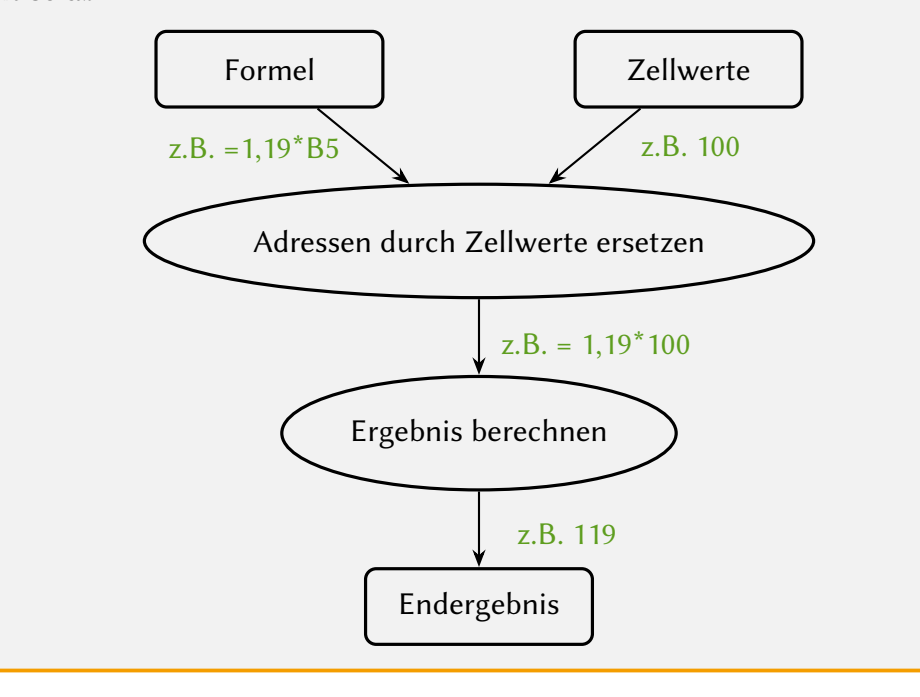

Excel-Werbung erweitert mit Formeln

- 1. Öffnet eure Excel-Datei von letzter Woche und legt mit dem + am unteren Rand ein neues Tabellenblatt an.
- 2. Führt die Schritte wie im Video aus, jedoch nur bis zu den Werten der 1. Spalte
- 3. Vervollständigt die Tabelle so, dass die Wachstumsrate (bisher 10%) in einer eigenen Zelle gespeichert und von euren Formeln verwendet wird.
- 4. Überlegt euch ein System, um die Art der Zelle optisch hervorzuheben und setzt dies in eurer Tabelle um. Tragt hierfür zunächst jede Art in eine eigene Zelle ein und hebt auch diese Zellen entsprechend hervor. Die Tabelle hat diese Zellarten: Beschriftung, Eingabewert, automatische Berechnung (=Formel)

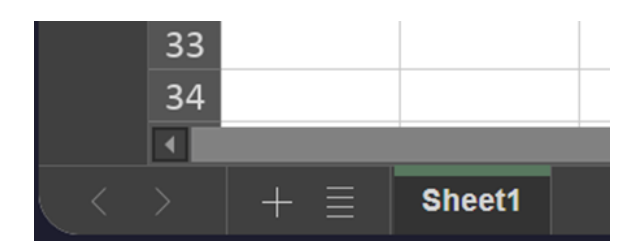

#### Absolute und relative Zellbezüge 3

Zieht oder kopiert man eine Formel in eine andere Zelle, so verändern sich die Adressen entsprechend der veränderten Zellposition. Man spricht von einem relativen Zellbezug.

Möchte man dies verhindern, setzt man ein \$-Symbol vor den entsprechenden Teil (Zeile oder Spalte) der Adresse und spricht von einem absoluten Zellbezug. Dies ist auch für Spalte oder Zeile einzeln möglich.

# Formeln mit Diagrammen darstellen

Diagramme wie im ersten Hefteintrag, die Eingabe, Verarbeitung und Ausgabe darstellen, nennt man Datenflussdiagramm.

- Zeichne für eine Wachstumsberechnung und eine Summe aus deiner Tabelle je ein Datenflussdiagramm.
- Überlege dabei: Wie stellst du die Daten dar und wieso? Zum Beispiel als konkreten Wert, als Zelladresse, als Beschreibung, ... ?

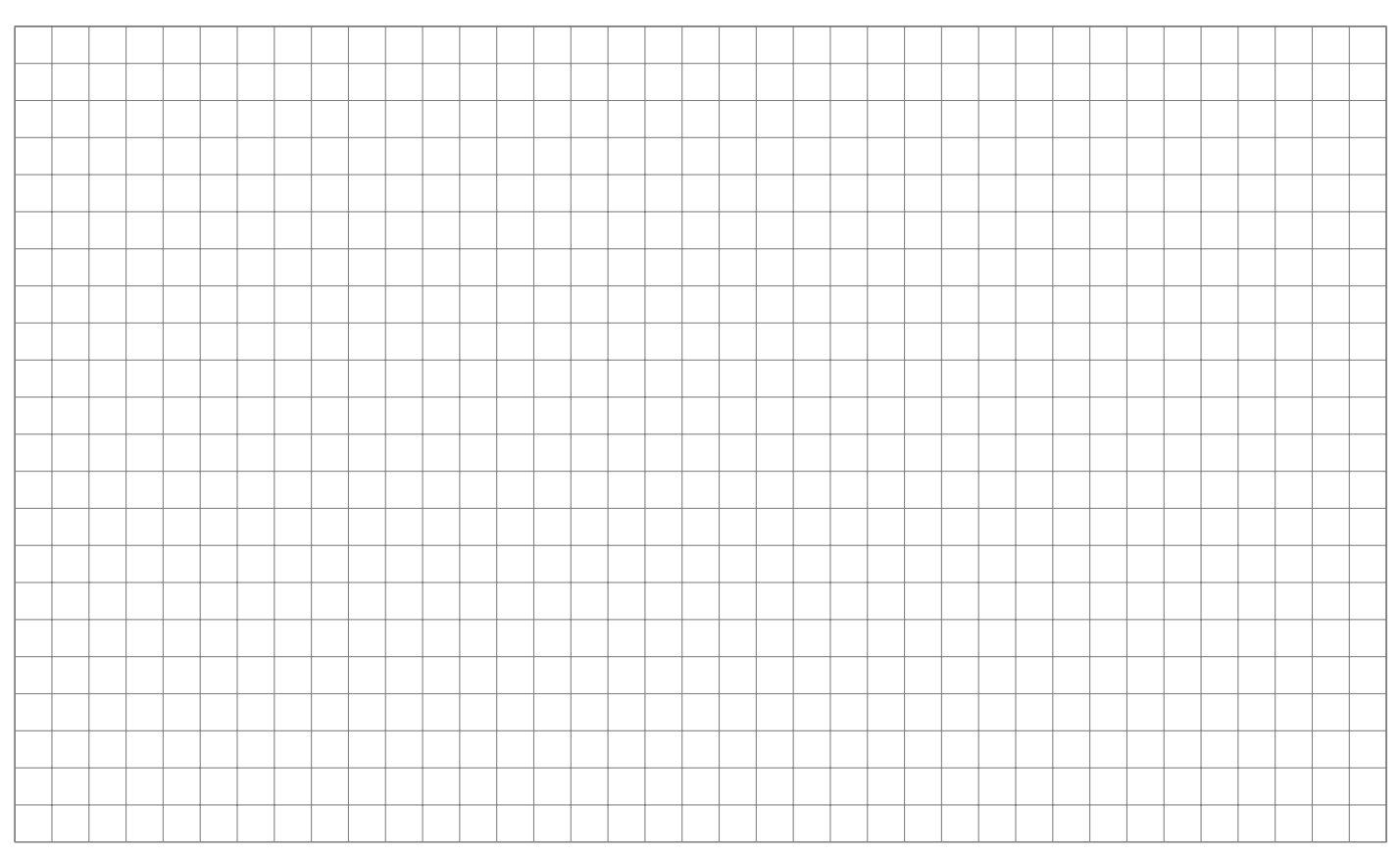

|                                 | <b>Beispiel</b> :  |                                               |
|---------------------------------|--------------------|-----------------------------------------------|
| Art des<br>Bezugs von A1        | Original<br>Formel | 2 nach unten<br>+ 1 nach rechts<br>verschoben |
| relativ                         | = A1 + C3          | = B3 + D5                                     |
| Spalte absolut<br>Zeile relativ | = \$A1 + C3        | = \$A3 + D5                                   |
| Spalte relativ<br>Zeile absolut | = A\$1 + C3        | = B\$1 + D5                                   |
| absolut                         | = \$A\$1 + C3      | = \$A\$1 + D5                                 |

# 

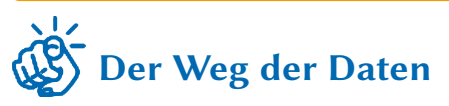

- 1. Offnet im Browser klassenkarte.de/oo/
- 2. Aus der linken Spalte benötigen wir die Elemente Eingabe, Funktion, Ausgabe und Datenfluss.
- 3. Wählt ein beliebiges Formelfeld eurer Tabelle aus und erstellt ein Diagramm mit den genannten Elementen, die darstellt, welche Daten in die Berechnung einfließen, welche ausgegeben werden und was für eine Berechnung durchgeführt wird.
- 4. Beginnt mit einem Diagramm, das die Zelladressen als Ein- und Ausgabe enthalt.
- 5. Erstellt im zweiten Schritt ein Diagramm, das statt der Adressen ein Stichwort enthält, welche Daten in der jeweiligen Zelle stehen.

#### 5 Datenflussdiagramm

Datenflussdiagramme stellen die Ein- und Ausgaben von Funktionen übersichtlich dar. Man nutzt sie, um die Umsetzung eines Programms zu planen oder im Nachhinein zu dokumentieren . Datenflussdiagramme bestehen aus diesen Elementen:

#### Schema eines DFDs mit Platzhaltern:

### 6 Funktionen und Stelligkeit

| Eine Funktion besitzt in der Informatik genauso wie in Mathe Eingaben (=  | )                            |
|---------------------------------------------------------------------------|------------------------------|
| und genau eine Ausgabe (=).                                               |                              |
| Besitzt eine Funktion einen Parameter heißt sie                           | , bei zwei                   |
| Parametern usw.                                                           |                              |
| Gewöhnliche Rechenoperationen sind                                        | Funktionen . SUMME           |
| und PRODUKT können auch als fertige Funktion geschrieben werden und sin   | d dann beliebig vielstellig. |
| Einzelne Parameter trennt man mit Semikolon , alle Zellen innerhalb eines | Bereichs gibt man mit        |
| Doppelpunkt zwischen Start- und Endzelle an. Zum Beispiel:                |                              |
|                                                                           |                              |

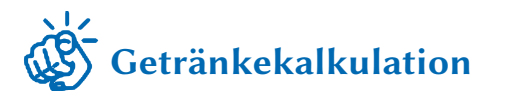

Ihr macht die Kalkulation für eine große Party mit Excel. Da so eine Planung aufwendig ist, wird sie auf mehrere Personen aufgeteilt.

- 1. Bildet mindestens 4 Gruppen (A1,A2,B1,B2 manche kann es doppelt geben) und nehmt euch gemeinsam einen Zettel. Eure Aufgabenstellung erhaltet ihr von der Lehrkraft
- 2. Zeichnet zu eurer Aufgabenstellung **pro Berechnungsschritt ein Datenflussdiagramm** (mit hoher Abstraktion)
- 3. Tauscht euer Diagramm mit der anderen Gruppe (eures Buchstabens, also z.B. tauschen A1 und A2) und setzt dieses dann mit der Tabellensoftware in BYCS-Drive um.
  - Färbt auch dieses Mal wieder die Zellen anhand des Typs (Nutzereingabe, Formel, Beschriftung) ein.
  - Zum Testen eurer Formeln könnt ihr einfach Preise und Gäste-Anzahlen erfinden.
  - Beantwortet außerdem folgende Fragen:

Wieso ist es sinnvoll, zuerst ein Diagramm zu zeichnen?

Welche Eigenschaften eines Diagramms machen die Umsetzung leichter?

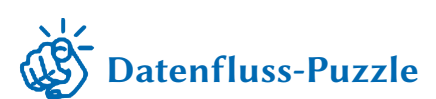

- 1. Trefft euch mit der Gruppe, mit der ihr euer Datenflussdiagramm getauscht habt.
- 2. Fügt eure Datenflussdiagramme zu einem Gesamtdiagramm zusammen. Nutzt hierfür ggf. eine Schere und fügt zusätzliche Datenflüsse ein.
- Überlegt euch: Welche Elemente kann beim Zusammenfügen entfernen und wieso?

4. Zeichnet **nach dem gemeinsamen Vergleich** ein möglichst stark vereinfachtes Gesamt-DFD auf die nächste Seite.

| <br> |   | <br> |       | _     |   |  |   |   |   |   | <br> |   |   |          |   | <br>  |   | _ |                    |   |               |   |    |   |
|------|---|------|-------|-------|---|--|---|---|---|---|------|---|---|----------|---|-------|---|---|--------------------|---|---------------|---|----|---|
|      |   |      |       |       |   |  |   |   |   |   |      |   |   |          |   |       |   |   |                    |   |               |   |    |   |
|      |   |      |       |       |   |  |   |   |   |   |      |   |   |          |   |       |   |   |                    |   |               |   |    |   |
| <br> |   | <br> |       |       |   |  | - |   | _ |   | <br> |   |   |          |   | <br>  |   |   |                    |   |               |   |    |   |
|      |   |      |       |       |   |  |   |   |   |   |      |   |   |          |   |       |   |   |                    |   |               |   |    |   |
|      |   |      |       |       |   |  |   |   |   |   |      |   |   |          |   |       |   |   |                    |   |               |   |    |   |
|      |   |      |       | -     |   |  | - |   | - |   |      |   |   |          |   |       |   |   |                    |   |               |   |    |   |
|      |   | <br> |       |       |   |  | _ |   |   |   | <br> |   |   |          |   | <br>  |   |   |                    |   |               |   |    |   |
|      |   |      |       |       |   |  |   |   |   |   |      |   |   |          |   |       |   |   |                    |   |               |   |    |   |
|      |   |      |       | -     |   |  |   |   |   |   |      |   |   |          |   |       |   |   |                    |   |               |   |    |   |
|      |   | <br> |       | _     |   |  | _ |   |   |   | <br> |   |   |          |   | <br>  |   |   |                    |   |               |   |    |   |
|      |   |      |       |       |   |  |   |   |   |   |      |   |   |          |   |       |   |   |                    |   |               |   |    |   |
|      |   |      |       |       |   |  |   |   |   |   |      |   |   |          |   |       |   |   |                    |   |               |   |    |   |
| <br> |   | <br> |       |       |   |  | - |   |   |   | <br> |   |   |          |   | <br>  |   |   |                    |   |               |   |    |   |
|      |   |      |       |       |   |  |   |   |   |   |      |   |   |          |   |       |   |   |                    |   |               |   |    |   |
|      |   |      |       |       |   |  |   |   |   |   |      |   |   |          |   |       |   |   |                    |   |               |   |    |   |
|      |   | <br> |       |       |   |  | - |   | _ |   |      |   |   |          | _ | <br>  |   |   |                    |   |               |   |    |   |
|      |   |      |       |       |   |  |   |   |   |   |      |   |   |          |   |       |   |   |                    |   |               |   |    |   |
|      |   |      |       |       |   |  |   |   |   |   |      |   |   |          |   |       |   |   |                    |   |               |   |    |   |
|      |   |      |       |       |   |  | - |   | _ |   |      |   |   |          | _ |       |   |   |                    | _ |               |   |    |   |
|      |   |      |       |       |   |  |   |   |   |   | <br> |   |   |          |   | <br>  |   |   |                    |   |               |   |    |   |
|      |   |      |       |       |   |  |   |   |   |   |      |   |   |          |   |       |   |   |                    |   |               |   |    |   |
|      |   |      |       | -     |   |  | + |   | - |   |      |   |   |          | - |       |   | 1 |                    |   | -             | - |    |   |
|      |   |      |       |       |   |  | _ |   |   |   | <br> |   |   |          |   | <br>  |   |   |                    |   |               |   |    |   |
|      |   |      |       |       |   |  |   |   |   |   |      |   |   |          |   |       |   |   |                    |   |               |   |    |   |
|      |   |      |       |       |   |  |   |   |   |   |      |   |   |          |   |       |   |   |                    |   |               |   |    |   |
|      |   |      |       | -     |   |  | - |   |   |   |      |   |   |          |   |       |   | - |                    |   |               |   |    |   |
|      |   |      |       |       |   |  |   |   |   |   |      |   |   |          |   |       |   |   |                    |   |               |   |    |   |
|      |   |      |       |       |   |  | T | T | T | T |      |   |   | $\top$   | T |       |   |   |                    |   | T             | T | T  |   |
|      |   |      | <br>- | -     |   |  | + |   | - |   |      |   |   |          | - |       |   | - |                    |   | $\rightarrow$ |   | -+ |   |
|      |   |      |       | _     |   |  |   |   |   |   | <br> |   |   |          |   | <br>  |   | - |                    |   |               |   |    |   |
|      |   |      |       |       |   |  |   |   |   |   |      |   |   |          |   |       |   |   |                    |   |               |   |    |   |
|      |   |      |       | -     |   |  |   |   |   |   |      |   |   |          |   |       |   |   |                    |   |               |   |    |   |
|      |   | <br> |       |       |   |  | _ |   |   |   | <br> |   |   |          |   | <br>  |   |   |                    |   |               |   |    |   |
|      |   |      |       |       |   |  |   |   |   |   |      |   |   |          |   |       |   |   |                    |   |               |   |    |   |
|      |   |      |       |       |   |  |   |   |   |   |      |   |   |          |   |       |   |   |                    |   |               |   |    |   |
|      |   | <br> |       |       |   |  | - |   |   |   | <br> |   |   |          |   | <br>  |   |   |                    |   |               |   |    |   |
|      |   |      |       |       |   |  |   |   |   |   |      |   |   |          |   |       |   |   |                    |   |               |   |    |   |
|      |   |      |       |       |   |  |   |   |   |   |      |   |   |          |   |       |   |   |                    |   |               |   |    |   |
|      |   | <br> |       |       |   |  | - |   |   |   | <br> |   |   |          |   | <br>  |   |   |                    |   |               |   |    |   |
|      |   |      |       |       |   |  |   |   |   |   |      |   |   |          |   |       |   |   |                    |   |               |   |    |   |
|      |   |      |       |       |   |  |   |   |   |   |      |   |   |          |   |       |   |   |                    |   |               |   |    |   |
|      |   | <br> |       |       |   |  | - |   |   |   | <br> |   |   |          |   | <br>  |   |   |                    |   |               |   |    |   |
|      |   |      |       |       |   |  |   |   |   |   |      |   |   |          |   | <br>  |   |   |                    |   |               |   |    |   |
|      |   |      |       |       |   |  |   |   |   |   |      |   |   |          |   |       |   |   |                    |   |               |   |    |   |
|      |   |      |       | -     |   |  |   |   |   |   |      |   |   |          |   |       |   |   |                    |   |               |   |    |   |
| <br> |   | <br> |       |       |   |  | _ |   |   |   | <br> |   |   |          |   | <br>  |   |   |                    |   |               |   |    |   |
|      |   |      |       |       |   |  |   |   |   |   |      |   |   |          |   |       |   |   |                    |   |               |   |    |   |
|      |   |      |       |       |   |  |   |   |   |   |      |   |   |          |   |       |   |   |                    |   |               |   |    |   |
|      |   |      | <br>- |       |   |  | + |   |   |   |      |   |   |          |   |       |   | - | $\left  - \right $ |   | -+            |   |    |   |
|      |   |      |       |       |   |  |   |   |   |   |      |   |   |          |   |       |   |   |                    |   |               |   |    |   |
|      | ] |      |       |       |   |  |   |   |   |   |      |   | T | [        |   |       |   |   |                    |   |               |   |    | ] |
|      |   |      | -     | -     |   |  | + |   | - |   |      |   |   |          |   |       |   | - |                    |   | +             | - | +  |   |
|      |   |      |       |       |   |  |   |   |   |   | <br> |   |   |          |   | <br>  |   | - |                    |   |               |   |    |   |
|      |   |      |       |       |   |  |   |   |   |   |      |   |   |          |   |       |   |   |                    |   |               |   |    |   |
|      |   |      |       |       |   |  | 1 |   |   |   |      |   |   |          |   |       |   |   |                    |   |               |   |    |   |
|      |   |      |       | _     |   |  | _ |   |   |   |      |   |   |          |   |       |   |   |                    |   |               |   |    |   |
|      |   |      |       |       |   |  |   |   |   |   |      |   |   |          |   |       |   |   |                    |   |               |   |    |   |
|      |   |      |       |       |   |  |   |   |   |   |      |   |   |          |   |       |   |   |                    |   |               |   |    |   |
|      |   |      | <br>  | -     |   |  | + |   |   | _ |      | _ |   |          |   | <br>_ |   | - |                    |   |               |   | -+ |   |
|      |   |      |       |       |   |  |   |   |   |   |      |   |   |          |   |       |   |   |                    |   |               |   |    |   |
|      |   |      |       |       |   |  | T | T | T |   |      |   |   | $ \top$  | T |       |   |   |                    |   | T             | T | T  |   |
|      |   |      | -     | -     |   |  | + |   |   |   |      |   |   |          |   |       |   | + |                    |   | $\rightarrow$ |   |    |   |
|      |   |      |       |       |   |  |   |   |   |   |      |   |   |          |   |       |   |   |                    |   |               |   |    |   |
|      |   |      |       |       |   |  |   |   |   |   |      |   |   |          |   |       |   |   |                    |   |               |   |    |   |
|      |   |      |       |       |   |  | + |   |   |   |      |   |   |          |   |       |   |   |                    |   | -             |   | -+ |   |
|      |   |      | <br>  |       |   |  | _ |   |   |   | <br> |   |   |          |   | <br>  |   | - |                    |   |               |   |    |   |
|      |   |      |       |       |   |  |   |   |   |   |      |   |   |          |   |       |   |   |                    |   |               |   |    |   |
|      |   |      |       |       |   |  |   |   |   |   |      |   |   |          |   |       |   |   |                    |   |               |   |    |   |
|      |   |      |       | -     |   |  | - |   |   |   |      |   |   |          |   |       |   | - |                    |   |               |   |    |   |
|      |   |      |       |       |   |  |   |   |   |   |      |   |   |          |   |       |   |   |                    |   |               |   |    |   |
|      |   |      |       |       |   |  |   | T | T |   |      |   |   | T        | T |       |   |   |                    |   |               |   | T  |   |
|      |   |      |       | -     |   |  | + |   |   |   |      |   |   | $\vdash$ | - |       |   | + |                    |   | $\rightarrow$ |   | -+ |   |
|      |   |      |       |       |   |  |   |   |   |   |      |   |   |          |   |       |   |   |                    |   |               |   |    |   |
|      |   |      |       |       |   |  |   |   |   |   |      |   |   |          |   |       |   |   |                    |   |               |   |    |   |
|      |   |      | <br>1 | <br>1 | 1 |  |   |   |   |   |      |   |   |          |   |       | 1 | 1 | 1                  |   |               |   |    |   |

| 7 Verkettung von Funktionen                            | Ľ     |
|--------------------------------------------------------|-------|
| Wenn der einer Funktion als                            |       |
| einer anderen Funktion verwendet wird, spricht man von | _ von |
| Funktionen. In Datenflussdiagrammen können             |       |
| weggelassen werden. Mit einem                          |       |
| kann ein Datenfluss in zwei aufgeteilt werden:         |       |
| Ein Beispiel ist auf der vorherigen Seite zu sehen.    |       |
|                                                        |       |

## Übung: Funktionale Modellierung

Bei einer großen Party fallen nicht nur Getränkekosten an. Zeichne jeweils zwei Datenflussdiagramme:

- Eines auf höchster Abstraktionsebene für Daten und Funktionen (genau eine Funktion pro Einzel-Diagramm).
- Eines mit konkreten Rechenoperationen in Funktionen (2-stellige Funktionen) und Daten auf höchster Abstraktionsebene.

**Getränkegewinn** Durch den Verkauf der Getränke nimmst du Geld ein. Am Ende der Party zählst du die Kassen und erhältst die Gesamteinnahmen. Aus diesem Betrag und den Ausgaben beim Lieferanten errechnest du den Gewinn.

**Security** Weil die Feier deiner besten Freundin beim letzten Mal eskaliert ist, engagierst du einen Sicherheitsdienst. Die Anzahl der benötigten Security-Mitarbeiter berechnest du aus der Anzahl an Gästen und einem Personenschlüssel. Im Anschluss werden aus der Anzahl an Mitarbeitern und den Kosten pro Mitarbeiter die Security-Kosten berechnet.

|  |      |  |  |  |  |      |      |  |  |  |      |  |  |      |  |  | <br>  |   |
|--|------|--|--|--|--|------|------|--|--|--|------|--|--|------|--|--|-------|---|
|  |      |  |  |  |  |      |      |  |  |  |      |  |  |      |  |  |       |   |
|  |      |  |  |  |  |      |      |  |  |  |      |  |  |      |  |  |       |   |
|  |      |  |  |  |  |      |      |  |  |  |      |  |  |      |  |  |       |   |
|  |      |  |  |  |  |      |      |  |  |  |      |  |  |      |  |  |       |   |
|  |      |  |  |  |  |      |      |  |  |  |      |  |  |      |  |  |       |   |
|  |      |  |  |  |  |      |      |  |  |  |      |  |  |      |  |  | -     |   |
|  |      |  |  |  |  |      |      |  |  |  |      |  |  |      |  |  | <br>- |   |
|  |      |  |  |  |  |      |      |  |  |  |      |  |  |      |  |  |       |   |
|  |      |  |  |  |  |      |      |  |  |  |      |  |  |      |  |  |       | _ |
|  |      |  |  |  |  |      |      |  |  |  |      |  |  |      |  |  |       |   |
|  |      |  |  |  |  |      |      |  |  |  |      |  |  |      |  |  | <br>- |   |
|  | <br> |  |  |  |  | <br> | <br> |  |  |  | <br> |  |  | <br> |  |  |       |   |
|  |      |  |  |  |  |      |      |  |  |  |      |  |  | <br> |  |  |       |   |
|  |      |  |  |  |  |      |      |  |  |  |      |  |  |      |  |  |       |   |
|  |      |  |  |  |  |      | <br> |  |  |  |      |  |  | <br> |  |  |       | _ |
|  |      |  |  |  |  |      |      |  |  |  |      |  |  |      |  |  |       |   |

## **Anzahl Gäste** Du hast vergessen, am Einlass eine Strichliste zu führen, daher kennst du nur deine Einnahmen durch Eintrittskartenund wie viel eine gekostet hat. Hier raus berechnest du die Anzahl der Gäste.

|  |  |  | 0 |  |  |  |  |  |  |  |  |  |  |  |  |  |  |
|--|--|--|---|--|--|--|--|--|--|--|--|--|--|--|--|--|--|
|  |  |  |   |  |  |  |  |  |  |  |  |  |  |  |  |  |  |
|  |  |  |   |  |  |  |  |  |  |  |  |  |  |  |  |  |  |
|  |  |  |   |  |  |  |  |  |  |  |  |  |  |  |  |  |  |
|  |  |  |   |  |  |  |  |  |  |  |  |  |  |  |  |  |  |
|  |  |  |   |  |  |  |  |  |  |  |  |  |  |  |  |  |  |
|  |  |  |   |  |  |  |  |  |  |  |  |  |  |  |  |  |  |
|  |  |  |   |  |  |  |  |  |  |  |  |  |  |  |  |  |  |
|  |  |  |   |  |  |  |  |  |  |  |  |  |  |  |  |  |  |
|  |  |  |   |  |  |  |  |  |  |  |  |  |  |  |  |  |  |
|  |  |  |   |  |  |  |  |  |  |  |  |  |  |  |  |  |  |
|  |  |  |   |  |  |  |  |  |  |  |  |  |  |  |  |  |  |
|  |  |  |   |  |  |  |  |  |  |  |  |  |  |  |  |  |  |
|  |  |  |   |  |  |  |  |  |  |  |  |  |  |  |  |  |  |

# **Gewinn pro Gast** Aus dem Getränke-Gewinn, den Security-Kosten und der Gästeanzahl berechnest du den durchschnittlichen Gewinn pro Gast.

|  |   |  |  |   |  |      |      |      |      |      |   |      |   |      |      | -        |  |
|--|---|--|--|---|--|------|------|------|------|------|---|------|---|------|------|----------|--|
|  |   |  |  |   |  |      | <br> | <br> |      | <br> |   |      |   |      |      | -        |  |
|  |   |  |  |   |  |      |      |      |      |      | _ |      |   |      |      |          |  |
|  | _ |  |  |   |  | <br> | <br> | <br> | <br> | <br> | _ | <br> |   | <br> | <br> |          |  |
|  |   |  |  |   |  |      |      |      |      |      | _ |      | _ |      |      |          |  |
|  |   |  |  |   |  |      |      |      |      |      |   |      | _ |      |      |          |  |
|  | _ |  |  |   |  |      | <br> |      | <br> | <br> | _ | <br> | _ | <br> | <br> |          |  |
|  |   |  |  |   |  |      |      |      | <br> |      |   | <br> |   | <br> | <br> | <u> </u> |  |
|  |   |  |  |   |  |      |      |      |      |      |   |      |   |      | <br> | <u> </u> |  |
|  |   |  |  |   |  |      | <br> |      | <br> | <br> |   | <br> |   | <br> | <br> | <u> </u> |  |
|  |   |  |  |   |  |      |      |      |      |      |   |      |   |      |      |          |  |
|  |   |  |  |   |  |      |      |      |      |      |   |      |   | <br> |      |          |  |
|  |   |  |  |   |  |      |      |      |      |      |   |      |   |      |      |          |  |
|  |   |  |  |   |  |      |      |      |      |      |   |      |   |      |      |          |  |
|  |   |  |  |   |  |      |      |      |      |      |   |      |   |      |      |          |  |
|  |   |  |  |   |  |      |      |      |      |      |   |      |   |      |      |          |  |
|  |   |  |  |   |  |      |      |      |      |      |   |      |   |      |      |          |  |
|  |   |  |  |   |  |      |      |      |      |      |   |      |   |      |      |          |  |
|  |   |  |  |   |  |      |      |      |      |      |   |      |   |      |      |          |  |
|  |   |  |  |   |  |      |      |      |      |      |   |      |   |      |      | -        |  |
|  | _ |  |  |   |  |      | <br> | <br> |      | <br> |   |      |   |      |      | -        |  |
|  |   |  |  |   |  |      | <br> |      |      |      |   |      |   |      |      |          |  |
|  |   |  |  |   |  |      | <br> | <br> | <br> | <br> |   | <br> |   | <br> | <br> |          |  |
|  |   |  |  |   |  |      |      |      |      |      | - |      |   |      |      |          |  |
|  |   |  |  |   |  |      |      |      |      |      | _ |      |   |      | <br> |          |  |
|  |   |  |  |   |  |      |      |      | <br> |      | _ | <br> | _ | <br> | <br> | <u> </u> |  |
|  |   |  |  |   |  | <br> | <br> | <br> | <br> | <br> | _ | <br> | _ | <br> | <br> | <u> </u> |  |
|  |   |  |  |   |  |      |      |      |      |      |   |      | _ |      |      |          |  |
|  |   |  |  |   |  |      | <br> | <br> | <br> | <br> |   | <br> |   | <br> | <br> | <u> </u> |  |
|  | _ |  |  | _ |  |      |      |      | <br> |      | _ | <br> |   |      | <br> | <u> </u> |  |
|  |   |  |  |   |  |      |      |      |      |      |   |      |   |      | <br> | <u> </u> |  |
|  |   |  |  |   |  |      | <br> |      | <br> | <br> |   | <br> |   | <br> | <br> | <u> </u> |  |
|  |   |  |  |   |  |      |      |      |      | <br> |   |      |   |      |      |          |  |
|  |   |  |  |   |  |      |      |      |      |      |   |      |   | <br> |      |          |  |
|  |   |  |  |   |  |      |      |      |      |      |   |      |   |      |      |          |  |
|  |   |  |  |   |  |      |      |      |      |      |   |      |   |      |      |          |  |
|  |   |  |  |   |  |      |      |      |      |      |   |      | [ |      |      |          |  |
|  |   |  |  |   |  |      |      |      |      |      |   |      |   |      |      |          |  |
|  |   |  |  |   |  |      |      |      |      |      |   |      |   |      |      |          |  |
|  |   |  |  |   |  |      |      |      |      |      |   |      |   |      |      |          |  |
|  |   |  |  |   |  |      |      |      |      |      |   |      |   |      |      |          |  |
|  |   |  |  |   |  |      |      |      |      |      |   |      |   |      |      | 1        |  |
|  |   |  |  |   |  |      |      |      |      |      |   |      |   |      |      |          |  |

#### **Gesamt-Diagramm** Füge die vorherigen Einzel-Diagramme zu zwei verketteten Datenflussdiagrammen zusammen.

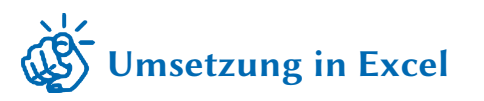

- 1. Setze die Diagramme aus der vorherigen Aufgabe in einer neuen Tabellendatei um.
- 2. Überlege dir einen sinnvollen Aufbau für die Tabelle und hebe auch diesmal wieder den Typ (Eingabe, berechneter Wert, Beschriftung) der Zelle (z.B. farbig) hervor.
- 3. Achte darauf, dass auch die Zwischenergebnisse wie in den Datenflussdiagrammen in der Tabelle angezeigt werden.

Beschreibe deinen Ansatz grob:

#### Zeichne eine grobe Skizze deiner Tabelle:

| <u> </u> |  |   |  |  |  |  |  |  |  |  |  |      |   |  | <br> | <br>_ |   |   |  | _ | -     |       | + |       |   | _    |
|----------|--|---|--|--|--|--|--|--|--|--|--|------|---|--|------|-------|---|---|--|---|-------|-------|---|-------|---|------|
| <u> </u> |  |   |  |  |  |  |  |  |  |  |  |      |   |  | <br> | <br>_ |   |   |  |   | <br>_ | <br>  | _ | <br>_ | _ | <br> |
|          |  |   |  |  |  |  |  |  |  |  |  |      |   |  |      |       |   |   |  |   |       |       |   |       |   |      |
|          |  |   |  |  |  |  |  |  |  |  |  |      |   |  |      |       |   |   |  |   |       |       |   |       |   |      |
|          |  |   |  |  |  |  |  |  |  |  |  |      |   |  |      |       |   |   |  |   |       |       |   |       |   |      |
|          |  |   |  |  |  |  |  |  |  |  |  |      |   |  |      |       |   |   |  |   |       |       | - |       |   |      |
|          |  |   |  |  |  |  |  |  |  |  |  |      |   |  |      | _     |   |   |  |   | <br>_ |       | - | <br>_ |   |      |
|          |  |   |  |  |  |  |  |  |  |  |  |      |   |  |      | <br>  |   |   |  |   |       |       |   |       | _ | <br> |
|          |  |   |  |  |  |  |  |  |  |  |  |      |   |  |      |       |   |   |  |   |       |       |   |       |   |      |
|          |  |   |  |  |  |  |  |  |  |  |  |      |   |  |      |       |   |   |  |   |       |       |   |       |   |      |
|          |  |   |  |  |  |  |  |  |  |  |  |      |   |  |      |       |   |   |  |   |       |       | 1 |       |   |      |
| <u> </u> |  |   |  |  |  |  |  |  |  |  |  | <br> |   |  |      | <br>_ |   |   |  |   | -     | _     | + |       |   |      |
|          |  |   |  |  |  |  |  |  |  |  |  |      |   |  |      | <br>  |   |   |  |   | <br>_ | <br>_ | - | <br>_ |   | <br> |
|          |  |   |  |  |  |  |  |  |  |  |  |      |   |  |      | <br>  |   |   |  |   | <br>_ |       |   | <br>_ |   |      |
|          |  |   |  |  |  |  |  |  |  |  |  |      |   |  |      |       |   |   |  |   |       |       |   |       |   |      |
|          |  |   |  |  |  |  |  |  |  |  |  |      |   |  |      |       |   |   |  |   |       |       |   |       |   |      |
|          |  |   |  |  |  |  |  |  |  |  |  |      |   |  |      |       |   |   |  |   |       |       | + |       |   |      |
|          |  |   |  |  |  |  |  |  |  |  |  |      |   |  |      | <br>_ |   |   |  |   | -     |       | + |       |   | -    |
|          |  |   |  |  |  |  |  |  |  |  |  |      |   |  |      | <br>  |   |   |  |   | <br>_ | <br>_ | - | <br>_ |   | <br> |
|          |  |   |  |  |  |  |  |  |  |  |  |      |   |  |      | <br>  |   |   |  |   | <br>_ |       |   | <br>_ |   | <br> |
|          |  |   |  |  |  |  |  |  |  |  |  |      |   |  |      |       |   |   |  |   |       |       |   |       |   |      |
|          |  |   |  |  |  |  |  |  |  |  |  |      |   |  |      |       |   |   |  |   |       |       |   |       |   |      |
|          |  |   |  |  |  |  |  |  |  |  |  |      |   |  |      |       |   |   |  |   |       |       | + |       |   |      |
|          |  |   |  |  |  |  |  |  |  |  |  |      |   |  | <br> | <br>_ |   |   |  |   | -     |       | + |       |   | -    |
| <u> </u> |  |   |  |  |  |  |  |  |  |  |  |      |   |  |      | <br>  |   |   |  |   | <br>_ | <br>_ | - | <br>_ |   | <br> |
|          |  |   |  |  |  |  |  |  |  |  |  |      |   |  |      |       |   |   |  |   |       |       |   |       | _ | <br> |
|          |  |   |  |  |  |  |  |  |  |  |  |      |   |  |      |       |   |   |  |   |       |       |   |       |   |      |
|          |  |   |  |  |  |  |  |  |  |  |  |      |   |  |      |       |   |   |  |   |       |       |   |       |   |      |
|          |  |   |  |  |  |  |  |  |  |  |  |      |   |  |      |       |   |   |  |   |       |       | + |       |   |      |
|          |  |   |  |  |  |  |  |  |  |  |  |      |   |  |      |       |   |   |  |   | <br>- |       | + | -     |   | -    |
| <u> </u> |  |   |  |  |  |  |  |  |  |  |  |      |   |  |      | <br>  |   |   |  |   | <br>  | <br>  | _ | <br>_ | _ | _    |
|          |  |   |  |  |  |  |  |  |  |  |  |      |   |  |      |       |   |   |  |   |       |       |   |       | _ |      |
|          |  |   |  |  |  |  |  |  |  |  |  |      |   |  |      |       |   |   |  |   |       |       |   |       |   |      |
|          |  |   |  |  |  |  |  |  |  |  |  |      | ] |  | T    | ]     | T | 7 |  | T |       |       |   |       |   |      |
|          |  | L |  |  |  |  |  |  |  |  |  |      |   |  |      |       |   |   |  |   |       |       |   | <br>  |   |      |

#### 8 Wenn-Dann-Funktion

1. Öffne Studyflix: studyflix.de/informatik/excel-wenn-dann-funktion-5584 P.

- 2. Schaue das Video und baue die beschriebene Tabelle nach.
- 3. Fasst den Artikel/das Video in einem kurzen Hefteintrag zusammen.

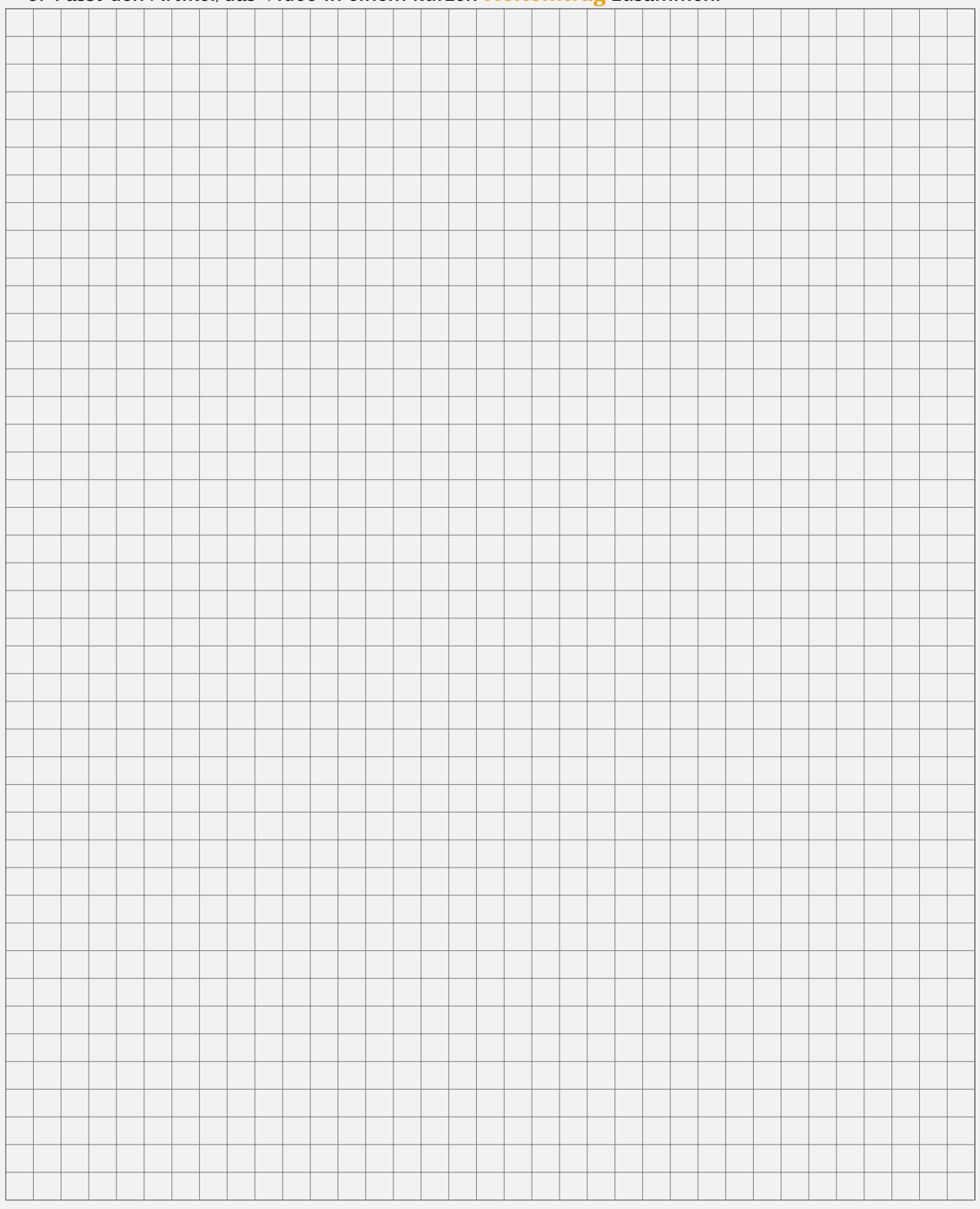

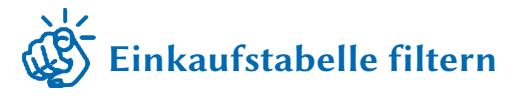

- 1. Kopiert die freigegebene Einkaufstabelle in euren BYCS-Drive Ordner und Öffnet sie.
- 2. Findet mit Hilfe der Filter Funktion folgendes heraus:
  - Wie teuer war der teuerste Einkauf?
  - Wie teuer war der teuerste Einkauf, den eine diverse Person mit Karte bezahlt hat?
  - Wann und was war der erste Einkauf von Kosmetik in der Tabelle?
  - Was ist die alphabetisch erste weibliche Person?
  - Was war der billigste Einkauf, der mit Karte gezahlt wurde?

| 9 Daten filtern                                                         | L           |  |  |  |  |  |  |  |  |  |  |  |
|-------------------------------------------------------------------------|-------------|--|--|--|--|--|--|--|--|--|--|--|
| Verwaltet man große Datenmengen, ist es hilfreich, Filter zu verwenden. |             |  |  |  |  |  |  |  |  |  |  |  |
| Mit diesen kann man:                                                    |             |  |  |  |  |  |  |  |  |  |  |  |
| nur mit bestimmten Werten in einer                                      | _ anzeigen. |  |  |  |  |  |  |  |  |  |  |  |
| die nach den Werten einer bestimmten                                    | sortieren.  |  |  |  |  |  |  |  |  |  |  |  |
| Mehrere Filter können miteinander kombiniert werden.                    |             |  |  |  |  |  |  |  |  |  |  |  |